### Registreren en inloggen op https://www.close2nature.nl

# Registreren

Als je nog geen account op onze site hebt moet je je eerst even registreren om gebruik te kunnen maken van de Online Leeromgeving.

Dat gaat als volgt:

Klik op "Registreren" in de gele balk boven aan de site.

(zie plaatje hieronder)

| f 🛩 🛤 🤗 in                         |                                            |       |         |
|------------------------------------|--------------------------------------------|-------|---------|
| Home Karina Art of Allowing Art of | Living Opleidingen Online programma's Blog | Conta | act 🃜 Q |
|                                    |                                            |       |         |
|                                    |                                            |       |         |
| Listen to the                      | voice of your heArt                        |       |         |
| Allow                              | w the Art of Living                        |       |         |
|                                    | SEKUK ART OF ALLOWING                      | 2     |         |

### Het onderstaande registratiescherm opent zich:

|                | Home       | Karina    | Art of Allowing   | Art of Living | Opleidingen | Online programma's | Blog | Contact | Ħ | Q |
|----------------|------------|-----------|-------------------|---------------|-------------|--------------------|------|---------|---|---|
|                |            |           |                   |               |             |                    |      |         |   |   |
| Naam           |            |           |                   |               |             |                    |      |         |   |   |
| Gebruikersnaar | m •        |           |                   |               |             |                    |      |         |   |   |
| Voornaam *     |            |           |                   |               |             |                    |      |         |   |   |
| Achternaam *   |            |           |                   |               |             |                    |      |         |   |   |
| Contact Info   |            |           |                   |               |             |                    |      |         |   |   |
| E-mail *       |            |           |                   |               |             |                    |      |         |   |   |
| Website        |            |           |                   |               |             |                    |      |         |   |   |
| Wachtwoord *   |            |           |                   |               |             |                    |      |         |   |   |
|                |            |           | Sterkte-indicator | *             |             |                    |      |         |   |   |
| Herhaal wachtv | woord *    |           |                   |               |             |                    |      |         |   |   |
| 🗌 Stuur deze a | aanmelding | sgegevens | via e-mail.       |               |             |                    |      |         |   |   |

#### Registreren

Vul in ieder geval de velden met een rood \* sterretje in Zet evt. een vinkje als je je aanmeldingsgegevens via mail wilt ontvangen Klik op "Registreren" en je bent aangemeld.

Na dat je je hebt aangemeld, duurt het even voordat je daadwerkelijk van de cursus gebruik kunt maken. We moeten je namelijk nog in de desbetreffende cursus plaatsen.

# Inloggen

Klik op "Inloggen" in de gele balk boven aan de site (zie plaatje hieronder)

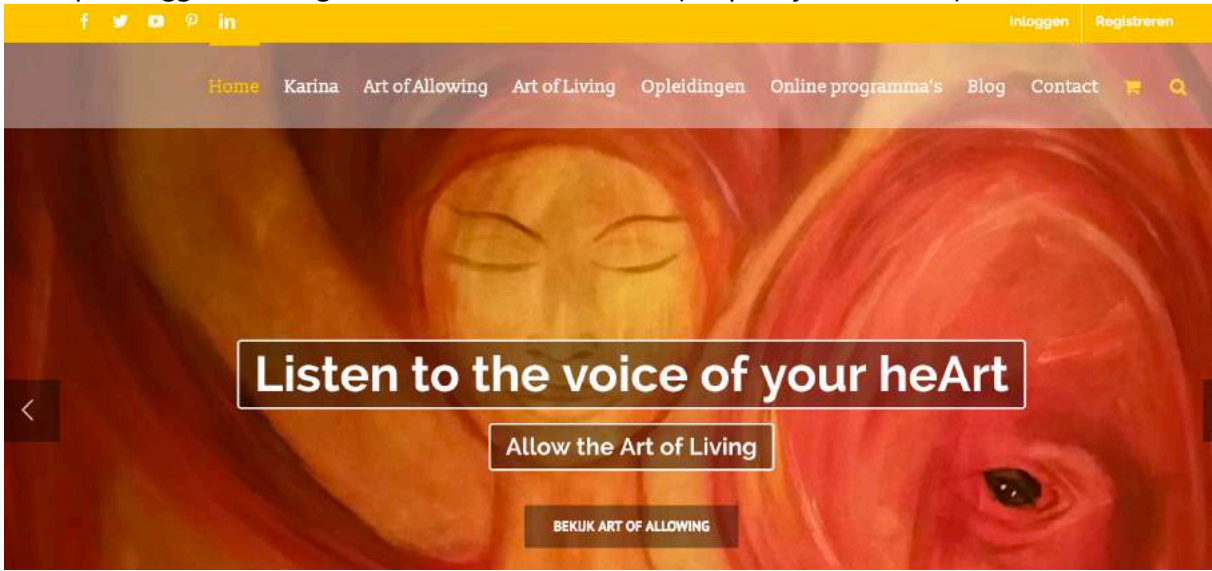

Vervolgens zie je het volgende scherm (Welkom op je persoonlijke pagina):

Home Karina Art of Allowing Art of Llving Opleidingen Online programma's Blog Contact 🏋 🔾

| Voor toegang tot je online training moe | je eerst even hier inle | oggen: |  |
|-----------------------------------------|-------------------------|--------|--|
| Gebruikersnaam of e-mailadres           |                         |        |  |
| Wachtwoord                              |                         |        |  |
| Gegevens onthouden                      |                         |        |  |
| Injoggen                                |                         |        |  |

Vul dan je gebruikersnaam (of emailadres) in en je wachtwoord.

Vink het vakje "Gegevens onthouden" aan als je je gebruikersnaam en wachtwoord door je browser wilt laten onthouden.

Klik op "Inloggen"

Je blijft op dezelfde pagina, maar je kunt bij punt 2 op het woord "ONLINE LEEROMGEVING" klikken, waarna je naar je Online Cursus/Training gaat.(zie plaatje hieronder)

## Welkom op je persoonlijke pagina

- Voor toegang tot je online training moet je eerst even hier inloggen: Je bent momenteel ingelogd als HenriTest. Uitloggen »
- 2. Klik vervolgens op -> ONLINE LEEROMGEVING

Dan opent zich een nieuwe pagina waarboven staat "Mijn profiel" Eerst zie je gebruikersnaam en je email-adres (je cursistenprofiel). Daaronder staat welke cursus/training je volgt.

|      | Н             | Iome Karina Art of Allowing                                                                                 | Art of Living | Opleidingen | Online programma's | Blog | Contact     | <b>R</b> Q      |
|------|---------------|----------------------------------------------------------------------------------------------------|---------------|-------------|--------------------|------|-------------|-----------------|
|      |               |                                                                                                    |               |             |                    |      | Uitklap     | pen   Inklappen |
| Ben  | werk Profiei  | Naam: HenriTest TestAchternaam<br>Gebruikersnaam: HenriTest<br>E-mall:Bgmail.com<br>Earned module Points: 0 |               |             |                    |      |             |                 |
| Gere | gistreerd Mod | ules                                                                                                    |               |             |                    |      | Certificaat | Status          |
| ۲    | Coach Jeze    | elf Met Encaustic                                                                                           |               |             |                    |      |             |                 |

Klik op de Online Training waar je mee wilt beginnen. Onderstaande afbeelding is een **voorbeeld** van de lessen van de cursus/training

| Hor   | ne Karina          | Art of Allowing             | Art of Living            | Opleidingen           | Online programma's        | Blog | Contact |        |  |
|-------|--------------------|-----------------------------|--------------------------|-----------------------|---------------------------|------|---------|--------|--|
| oach  | Jezelf Met En      | caustic                     |                          |                       |                           |      |         |        |  |
| dule  | Status: Nog niet   | gestart                     |                          |                       |                           |      |         |        |  |
| deze  | online training g  | aat het er om bij jezelf, j | ie innerlijke Zijn, te k | komen.                |                           |      |         |        |  |
| ke ma | andag is er een    | nieuw filmpje beschikba     | aar.                     |                       |                           |      |         |        |  |
| nk we | l altijd even eers | st de laatste "les" die je  | hebt gedaan, af, an      | ders kun je niet vere | der naar de volgende les. |      |         |        |  |
| odule | Content            |                             |                          |                       |                           |      |         |        |  |
| Hoofe | Istukken           |                             |                          |                       |                           |      |         | Status |  |
| 1     | Coach jezelf me    | t Encaustic - week 1        |                          |                       |                           |      |         |        |  |
| 2     | Coach jezelf me    | t Encaustic - week 2        |                          |                       |                           |      |         |        |  |
| 3     | Coach jezelf me    | t Encaustic - week 3        |                          |                       |                           |      |         |        |  |
|       |                    |                             |                          |                       |                           |      |         |        |  |

Je ziet dat je met de 1<sup>e</sup> les kunt beginnen.

Vergeet niet na het afronden van een les, dat je de les afvinkt, anders kun je niet verder naar de volgende les.

Is iets niet duidelijk of heb je nog vragen, mail dan naar <a href="mailto:support@close2nature.nl">support@close2nature.nl</a>